# Handleiding Taekwondotoernooi.nl

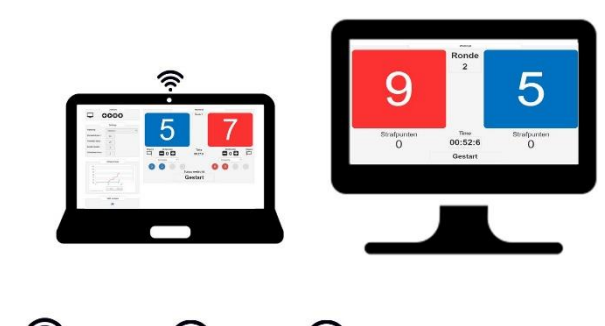

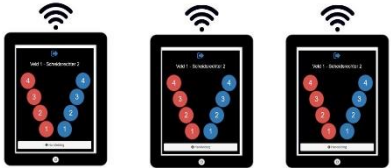

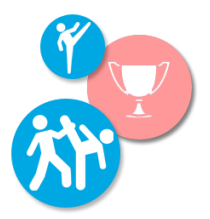

# Inhoudsopgave

| Architectuurschema - sparring | .3 |
|-------------------------------|----|
| Startmenu                     | .5 |
| Uitleg juryscherm             | .6 |
| Uitleg deelnemerscherm        | .7 |
| Scheidsrechters bediening     | .8 |
| Architectuurschema – Stijl    | .9 |

# Architectuurschema - sparring

Onderstaand het architectuurschema van de het systeem, zoals te gebruiken bij een sparringswedstrijd.

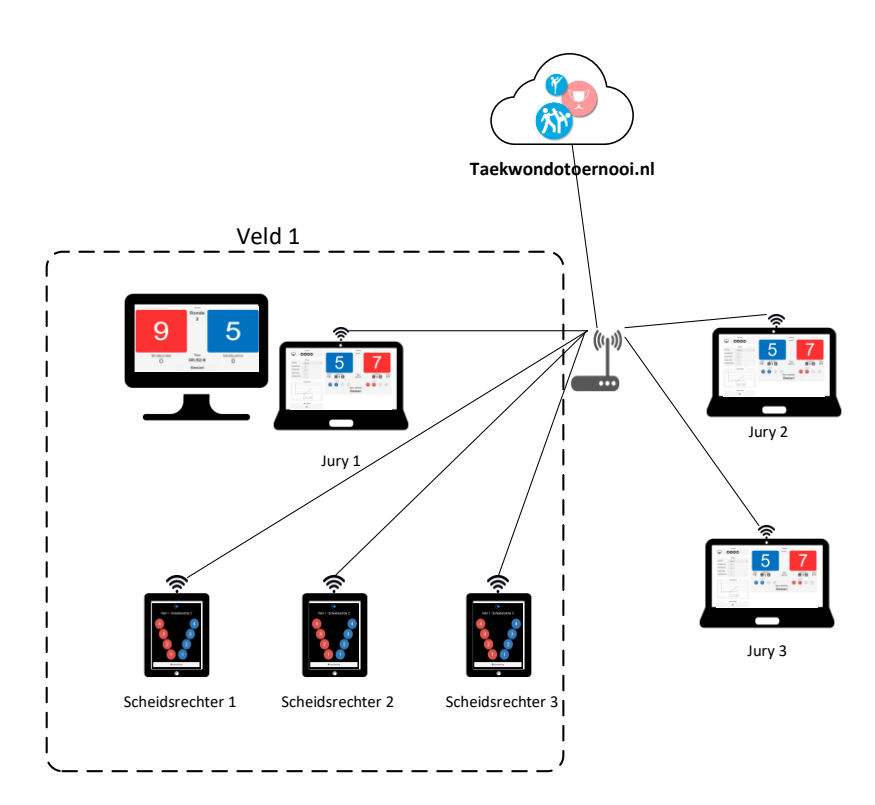

#### Startmenu

Het startmenu is het eerste scherm wat te zien is als men inlogt op de server.

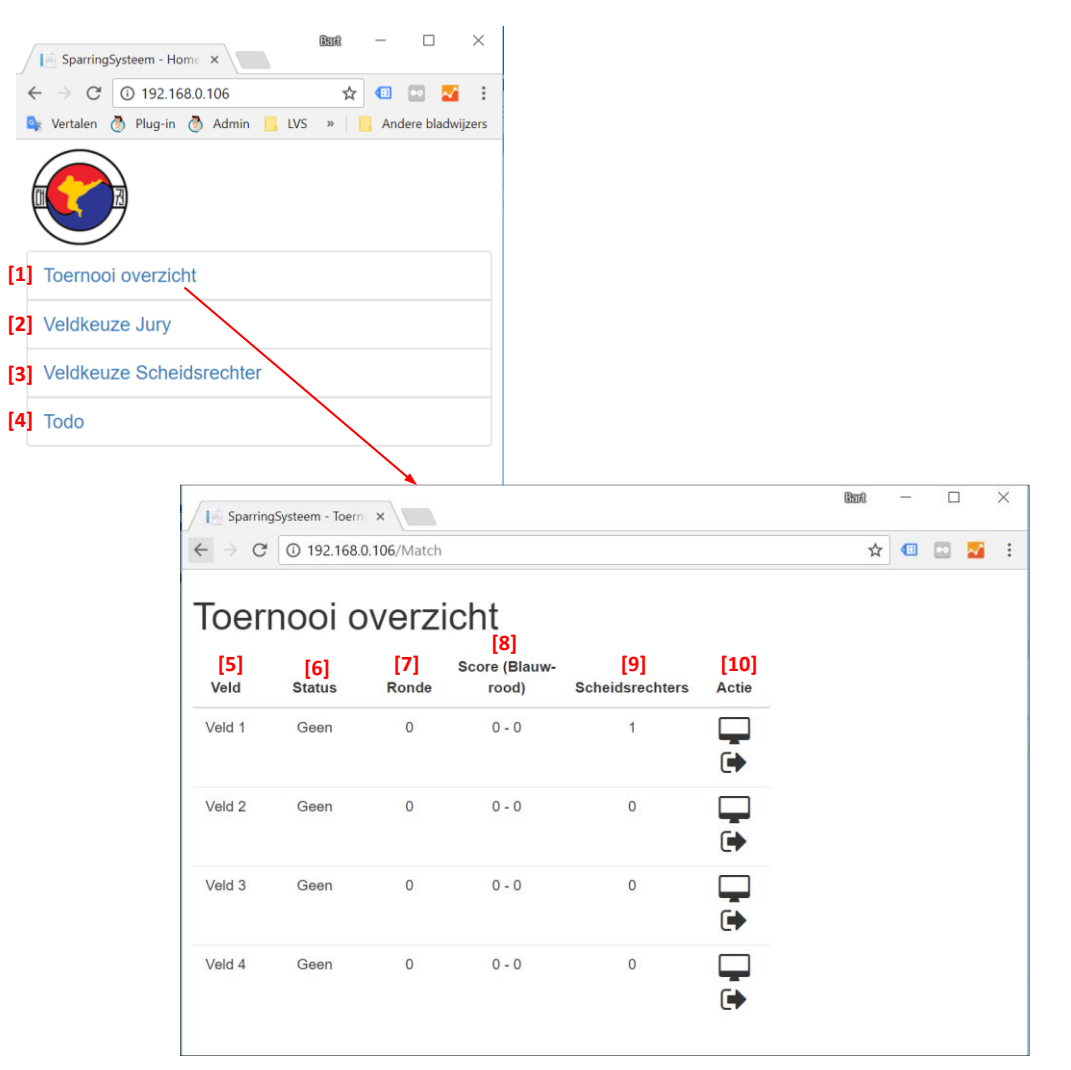

| ID   | Label              | Omschrijving                                                                     |
|------|--------------------|----------------------------------------------------------------------------------|
| [1]  | Toernooi overzicht | In het toernooioverzicht is te zien welke velden actief zijn en wat de status is |
| [2]  | Veldkeuze jury     | Druk hier op als je een jurytafel wilt aanmelden                                 |
| [3]  | Veldkeuze          | Druk hier op als je een scheidsrechter wilt aanmelden op een veld                |
|      | scheidsrechter     |                                                                                  |
| [4]  | TODO               | Vind hier de punten die nog opgepakt worden in de ontwikkeling van de app        |
| [5]  | Veld               | Het betreffende veld                                                             |
| [6]  | Status             | Dit geeft de status weer van het betreffende veld.                               |
| [7]  | Ronde              | Dit geeft de actuele ronde weer per veld                                         |
| [8]  | Score blauw-rood   | Dit geeft de actuele score weer per veld                                         |
| [9]  | Scheidsrechter     | Het aantal scheidsrechters dat aangemeld is per veld                             |
| [10] | Actie              | - Open hier het deelnemersscherm                                                 |
|      |                    | - Sluit hier het complete veld af. Jury en scheidsrechter                        |

### Uitleg juryscherm

In dit hoofdstuk staat uitgelegd waar alle knoppen voor dienen op het scherm.

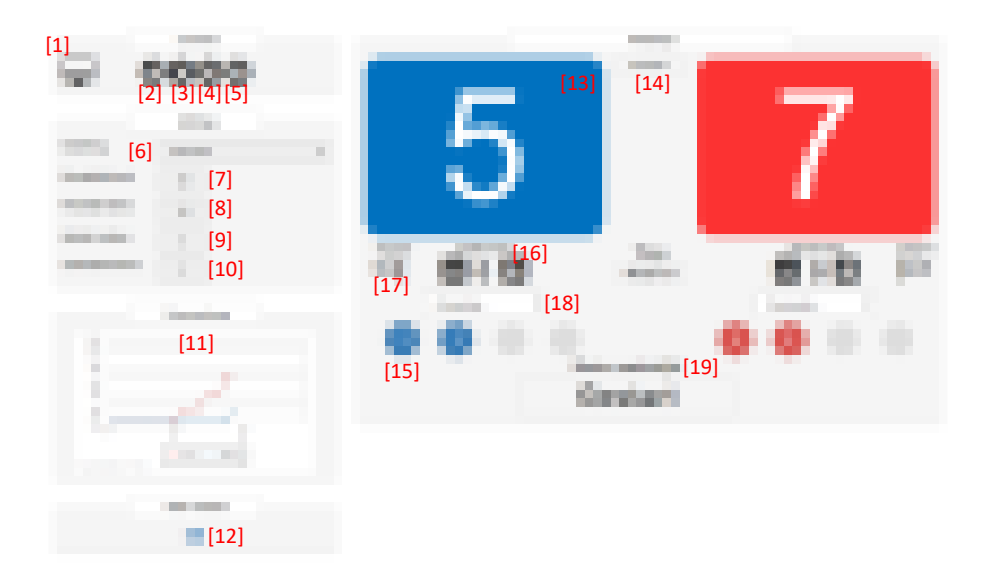

#### <u>Legenda</u>

| ID   | Label                | Omschrijving                                                                                          |
|------|----------------------|----------------------------------------------------------------------------------------------------|
| [1]  | Deelnemersscherm     | Hiermee opent een tabblad die op het 2 <sup>e</sup> scherm geplaatst dient te worden.                 |
| [2]  | Nieuwe wedstrijd     | Hiermee wordt een nieuwe wedstrijd gestart                                                            |
| [3]  | Start                | Start de wedstrijd (nadat een nieuwe wedstrijd is aangemaakt met [2])                                 |
| [4]  | Pauze                | Hiermee is het mogelijk om de wedstrijd even stil te leggen                                           |
| [5]  | Stop                 | Hiermee is het mogelijk om de wedstrijd te stoppen                                                    |
| [6]  | Instelling           | Hiermee kun je kiezen uit voorinstellingen. Dit is bedoeld om snel te kunnen wisselen. Los hiervan    |
|      |                      | kan men handmatig de gegevens nog wijzigen.                                                           |
| [7]  | Rondetijd (sec)      | Stel hier de rondetijd in (secondes)                                                                  |
| [8]  | Pauzetijd (sec)      | Stel hier de pauzetijd in (secondes)                                                                  |
| [9]  | Aantal ronden        | Stel hier het aantal ronden in                                                                        |
| [10] | Scheidsrechters      | Stel hier het aantal scheidsrechters in. Is het altijd [aantal scheidsrechter-1 = aantal drukkende]?? |
|      |                      | Behalve bij 1 scheidsrechter!                                                                         |
| [11] | Scoreverloop         | Hier is te zien wanneer er punten zijn toegekend door de scheidsrechters                              |
| [12] | Veld verlaten        | Hiermee kan een systeem uitloggen van een veld                                                        |
| [13] | Wedstrijdpunten      | Deze geeft voor blauw de actuele punten weer                                                          |
| [14] | Ronde                | Deze geeft de ronde weer waar de wedstrijd zich in begeeft                                            |
| [15] | Scheidsrechterinvoer | Deze heeft 2 functies:                                                                                |
|      |                      | <ol> <li>Als deze gekleurd is dan betekent dit dat de scheidsrechter verbonden is</li> </ol>          |
|      |                      | 2. Het nummer in het bolletje geeft aan welke punten deze scheidsrechter het laatst heeft             |
|      |                      | toegekend.                                                                                            |
| [16] | Strafpunten          | Hiermee kan een strafpunt toegekend worden aan de deelnemer.                                          |
| [17] | Opgave               | Als een deelnemer niet meer verder kan, kun je hiermee de wedstrijd beëindigen                        |
| [18] | Correctie            | Hiermee is het mogelijk om de punten, per deelnemer, te corrigeren.                                   |
| [19] | Status               | Hier wordt de actuele status weergegeven van de wedstrijd.                                            |

### Uitleg deelnemerscherm

Het deelnemersscherm is het scherm wat zichtbaar is voor:

- Deelnemers
- Scheidsrechters
- Toeschouwers

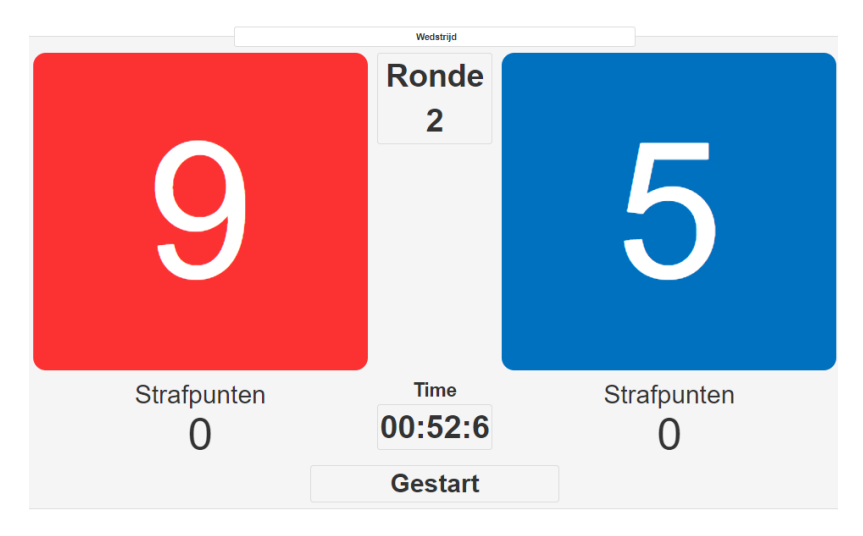

#### Scheidsrechters bediening

De scheidsrechters bediening zijn de tablets die gebruikt worden door de scheidsrechters.

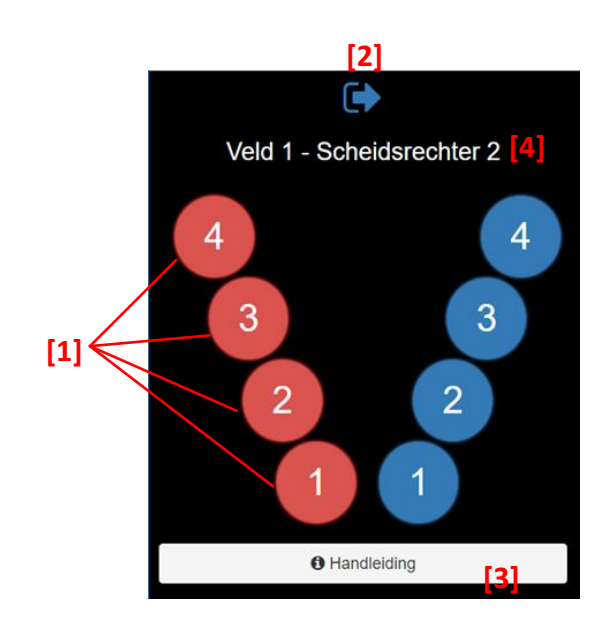

| ID  | Label         | Omschrijving                                                                                                    |
|-----|---------------|----------------------------------------------------------------------------------------------------|
| [1] | Punten        | Een scheidsrechter kan hiermee 1 t/m 4 punten toekennen.                                                                          |
| [2] | Veld verlaten | Met deze knop kan de scheidsrechter het veld verlaten.<br>Hierna is deze plek weer beschikbaar voor een andere<br>scheidsrechter. |
| [3] | Handleiding   | Hierin staat nog even kort benoemd welke WTF<br>puntentelling gehandhaafd is. Bedoeld als<br>geheugensteuntje                     |
| [4] | Titel         | Hiermee is eenvoudig te controleren:<br>- Op welk veld je ingelogd bent<br>- Als welke scheidsrechter je aangemeld bent           |

### 1 Handleiding

- 1p voor stoot
- 2p voor trap op pantser
- 3p voor trap op hoofd
- 3p voor gedraaide trap op pantser
- 4p voor gedraaide trap op hoofd

# Architectuurschema – Stijl

Onderstaand het architectuurschema van de het systeem, zoals te gebruiken bij een stijlwedstrijd.

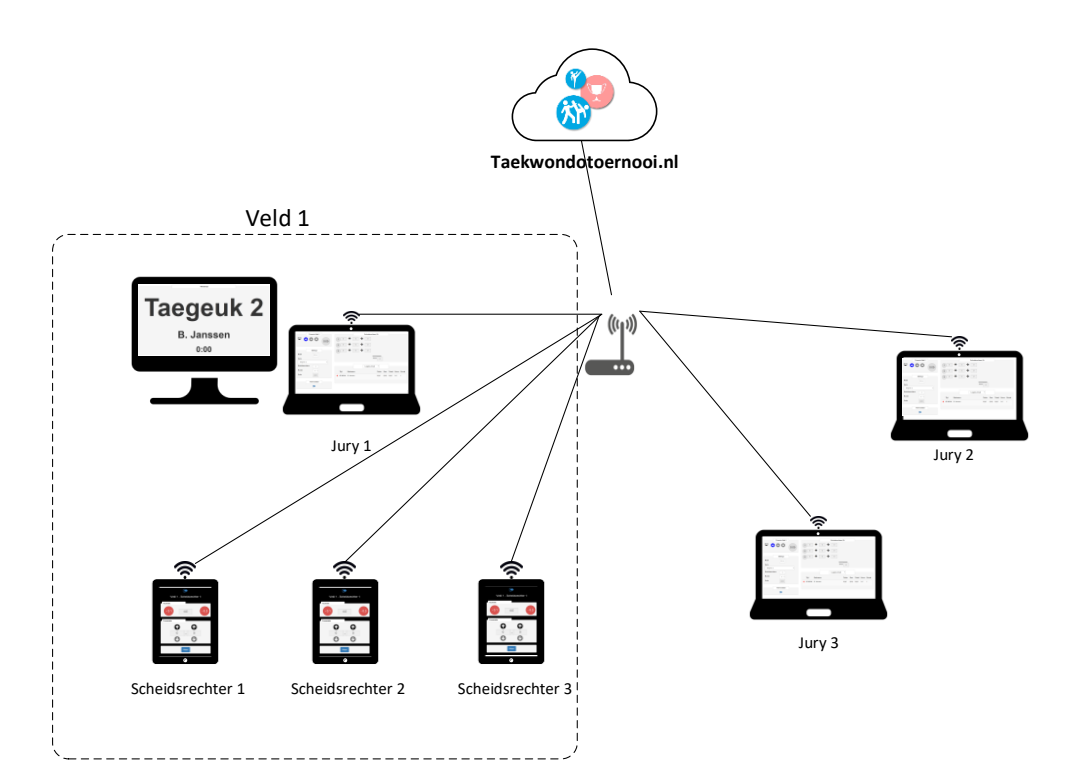